# Källträdet

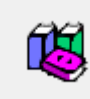

På samma sätt som du har gjort ett ortsträd bör man göra ett källträd. Det går alltid efteråt att ändra, lägga till eller att ta bort källor så det är ingen fara om du gör något fel i början.

Strukturen med olika nivåer kan se ut så här. Observera att det ser lite olika ut i olika kursböcker. Bild-id är väl det som man eventuellt kan hoppa över men det är en ny finess som ju är praktisk att använda.

Г

|            |              |                   |     | I Disgen kallas dessa:                |              |
|------------|--------------|-------------------|-----|---------------------------------------|--------------|
| Län        | Malmöhus lä  | in (M)            |     | Grupp                                 |              |
| Församling | Burlöv       |                   |     | Grupp                                 |              |
| Källa      | Burlöv (M) C | I:6 (1817-1859)   |     | Källa                                 |              |
| Hänvisning | sid 119      |                   | -   | Hänvisning                            | I            |
|            | Bild-Id      | v106312.b650.s119 | ger | <b>ıväg</b> till Arkiv Digital (eller | Riksarkivet) |
|            |              |                   |     |                                       |              |

(Observera att genväg, hänvisning och bild-id i princip är samma sak.)

| Anna Maria Andersson i vårt          | kursmaterial         | kopiera in lämpliga delar     |                  |
|--------------------------------------|----------------------|-------------------------------|------------------|
| Född (som det ska ligga i Dige       | en)                  |                               |                  |
| Burlöv (M) CI:6 (1817-1859)<br>Källa | sid 119<br>Hänvisnin | v106312.b650.s119<br>g Genväg |                  |
| SÅ HÄR GÖR DU:                       |                      |                               |                  |
| Så här ser det troligen ut hos       | dig nu               |                               |                  |
| Ort:                                 |                      |                               |                  |
| Åkarp nr 6, Åkarp, Burlöv (M)        |                      |                               | ~                |
| K <u>ä</u> lla:                      |                      |                               |                  |
| Burlöv (M) CI:6 (1817-1859) sid      | 119                  |                               | ~ <mark> </mark> |
|                                      |                      |                               |                  |

Lampan lyser för Ort därför att orten ligger i Ortsträdet men lampan lyster inte för Källa.

Nu har du skrivit in källa manuellt och så kommer du inte att göra i framtiden (förhoppningsvis) utan du kommer att använda källträdet.

Så här kommer det då att se ut:

| K <u>ä</u> lla: |  |  |     |
|-----------------|--|--|-----|
|                 |  |  | ~ Q |
|                 |  |  |     |

Dvs vi har inte angett någon källa.

Tryck på lampan till höger om Källa.

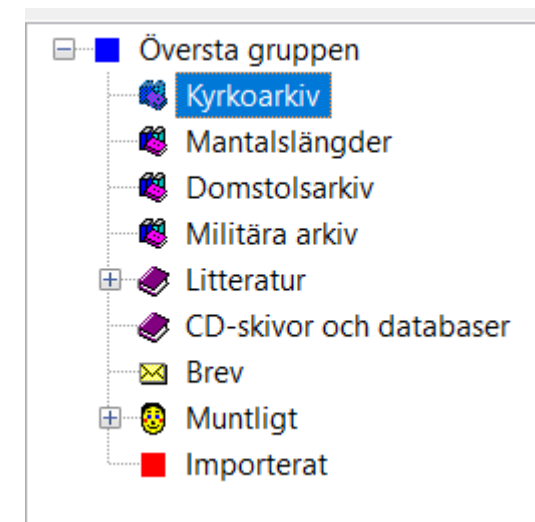

Du kommer in i källträdet.

Tyvärr finns inte någon struktur färdig för Län, Församling m.m. den måste du göra själv, men skapa bara det du behöver. Tänk på att det jobb du nu lägger ner har du gratis framöver när du kan använda källträdet nästa gång.

Börja med Län, i detta fall Malmöhus län (M)

Klicka på Nästa nivå och skriv in följande:

| 96 | Egenskaper för grupp | × |
|----|----------------------|---|
| 0  |                      |   |
| ta | <u>N</u> amn:        |   |
| าร | Malmöhus län (M)     |   |
| ä  |                      |   |
| ra | <u>G</u> ruppmarkör: |   |
| sk | Blå                  | ~ |
| •  |                      |   |

Ändra Gruppmarkören till Karta.

| g Egenskaper för grupp                                       | ×     |
|--------------------------------------------------------------|-------|
| <sup>17</sup> <u>N</u> amn:<br><sup>S</sup> Malmöhus län (M) |       |
| ä<br>:a Gruppmarkör:                                         |       |
| k Karta                                                      | ~     |
| <sup>:l</sup> Ändrad:                                        |       |
| ✓ OK X Avbryt ? H                                            | ljälp |
| Klicka på OK.                                                |       |

Kyrkoarkiv
Malmöhus län (M)
Mantalslängder

Skapa församling genom att klicka på Nästsa nivå igen och skriv Burlöv

| Egenskaper för grupp   | ×      |
|------------------------|--------|
| <u>N</u> amn:          |        |
| Burlöv                 |        |
| i <u>G</u> ruppmarkör: |        |
| a 📕 Blå                | $\sim$ |
|                        |        |

#### Ändra Gruppmarkör till Kyrka

| g              | Egenskaper för grupp            | × |
|----------------|---------------------------------|---|
| Da<br>1a<br>ta | <u>N</u> amn:<br>Burlöv         |   |
| ä<br>ra<br>k   | <u>G</u> ruppmarkör:<br>Kyrka ~ |   |
| tl             | Ändrad:                         |   |
| )I             | ✓ OK X Avbryt ? <u>H</u> jälp   |   |
| С              | Och klicka på OK.               |   |

Kyrkoarkiv Halmöhus län (M)

Nu ska vi in med källan. Klicka på Ny källa och KOPIERA in Burlöv (M) CI:6 (1817-1859).

Visst kan du skriva in detta men det är mycket snabbare att kopiera in det från ArkivDigital eller Riksarkivet eller om du har sparat det på annat sätt.

| Ale Marite a Fénater III                                              |      |          |
|-----------------------------------------------------------------------|------|----------|
| 躍 Egenskaper för källa                                                |      | $\times$ |
| Titel m.m.                                                            |      |          |
| Kort titel: Burlöv (M) CI:6 (1817-1859)                               | <br> |          |
| Fullständig titel (kan utelämnas om den korta titeln är tillräcklig): |      |          |
|                                                                       | <br> | ^        |
| Klicka på OK.                                                         |      |          |

Kyrkoarkiv
Malmöhus län (M)
Burlöv
Burlöv (M) Cl:6 (1817-1859)

Nu är det bara hänvisningen till sida som är kvar. Klicka på Ny hänvisning.

Ändra Prefix till sid, här brukar jag faktiskt skriva för hand 119.

Välj Koppla till och välj AkrivDigital (eller Riksarkivet, se kommentar längre ner om det) Kopera in Bild-Id, då kommer du att få en snabblänk till den sidan.

| 🕎 Egenskaper för källhänvisning                                                           | - 🗆 X          |
|-------------------------------------------------------------------------------------------|----------------|
| Hänvisning i källan                                                                       | 🗸 ОК           |
| Prefix: Hänvisningstext:                                                                  | 🗙 Avbryt       |
| a<br>Datum: P<br>Kvalite <u>t</u> : Ingen bedömning ~                                     | <b>?</b> Hjälp |
| Koppling<br>Koppla till: ArkivDigital Visa Ta bort<br>Bild- <u>I</u> d: v106312.b650.s119 | Ändrad:        |

#### Klicka på OK.

# Kyrkoarkiv Malmöhus län (M) Burlöv Burlöv (M) Cl:6 (1817-1859) sid 119 [v106312.b650.s119 ]

Nu är vi färdiga, klicka på OK.

| ł | K <u>ä</u> lla:                     |        |   |       |  |
|---|-------------------------------------|--------|---|-------|--|
|   | Burlöv (M) CI:6 (1817-1859) sid 119 | $\sim$ | Ŷ | ନ୍ଦୃତ |  |
|   |                                     |        |   |       |  |

LAMPAN LYSER! Dvs källan finns i källträdet. Skriv eller ändra aldrig något i denna textruta

utan alla ändringar görs i källträdet. Se även ikonen högst upp i Disgen. ner i denna instruktion.

Kom ihåg att klicka OK längst ner i födelsenotisen annars sparas den inte.

och längre

Lars Hällstig

| Födelsenotis för Anna Maria <sup>®</sup> Andersson |            |                                             |      |  |
|----------------------------------------------------|------------|---------------------------------------------|------|--|
| otisnamn                                           |            | Eotnot (för utskrifter, websidor, med mera) |      |  |
| ödd                                                | ~ Original |                                             |      |  |
| ommentar:                                          |            |                                             |      |  |
|                                                    | ~          |                                             |      |  |
| atum:                                              |            |                                             |      |  |
| 827-09-27                                          | 8          |                                             |      |  |
| rt:                                                |            |                                             |      |  |
| karp nr 6, Åkarp, Burlöv (M)                       | ~ ?        |                                             |      |  |
|                                                    |            |                                             |      |  |
|                                                    |            | Astronomicano (Andronomican territation and |      |  |
|                                                    |            | Anteckningar (for forskning, kominag, osv)  |      |  |
| na:<br>urlów (M) CH5 (1817-1859) eid 119           |            |                                             |      |  |
|                                                    |            |                                             |      |  |
|                                                    |            |                                             |      |  |
|                                                    |            |                                             |      |  |
|                                                    |            |                                             |      |  |
|                                                    |            |                                             |      |  |
|                                                    |            |                                             |      |  |
|                                                    |            |                                             |      |  |
|                                                    |            |                                             |      |  |
|                                                    |            |                                             |      |  |
|                                                    |            |                                             |      |  |
|                                                    |            |                                             |      |  |
|                                                    |            |                                             |      |  |
|                                                    |            |                                             | <    |  |
|                                                    | De         | li Fotnot/Anteckningar OK                   | Avbn |  |

#### Personöversikten ser nu ut så här.

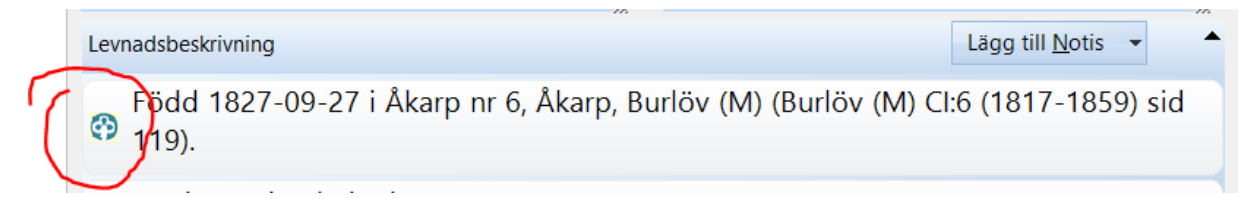

Genom att klicka på ArkivDigital-ikonen längst till vänster kommer du till rätt sida i Kyrkboken om du har betalat avgiften till ArkivDigital. (Riksarkivet är gratis.)

Nästa gång du ska använda en källa t.ex. i Dödsnotisen så ska du använda källträdet och det som redan finns där.

Men kolla först om en finns bland dina senaste källor. Det gör du genom att klicka på neråtpilen i Källans högerkant.

| K <u>ä</u> lla:                     | $\sim$ |          |       |
|-------------------------------------|--------|----------|-------|
| Burlöv (M) CI:6 (1817-1859) sid 119 | ~      | <b>Q</b> | କୃତ୍ତ |
|                                     | $\sim$ |          |       |

Om du hittar lämplig källa i den listan så bör du använda den, det går fortare än att öppna källträdet.

NU MATAR VI IN KÄLLAN TILL DÖDSNOTISEN SOM ÖVNING

Välj Dödsnotisen dvs dubbelklicka på den här notisen i Personöversikten.

```
Död 1905-03-02 i Åkarp nr 2, Åkarp, Burlöv (M).
```

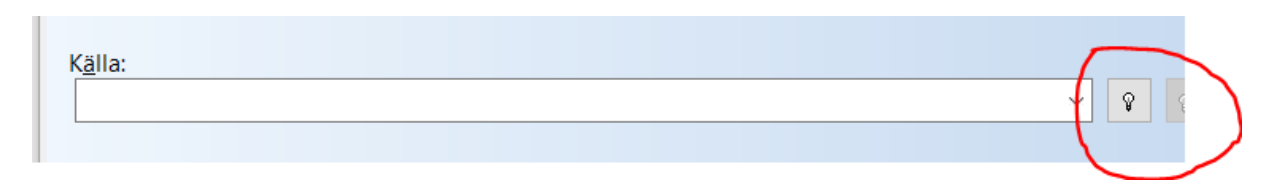

(Här har jag tagit bort den inskrivna källan.) Välj Lampan

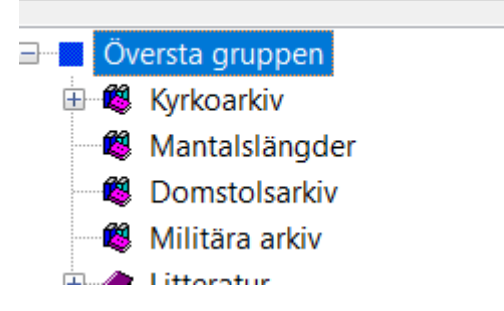

Klicka på ALLA plustecken tills du ser Burlövs kyrkböcker.

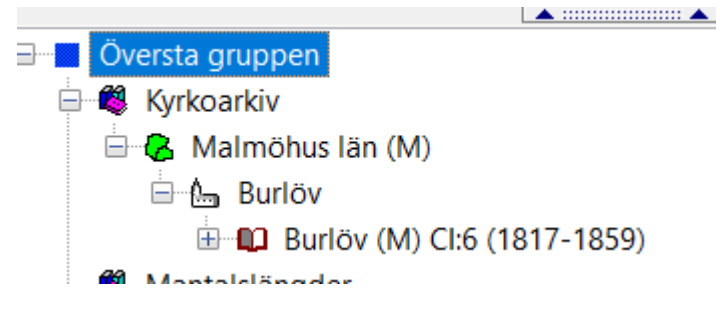

Om vi nu skulle in i denna bok så gör vi bara en ny Hänvisning, vi behöver inte göra en ny bok.

Nu ska vi inte in i födelseboken utan i Dödboken F

Burlöv (M) FI:3 (1895-1909) Bild 59 / sid 55 v184525.b59.s55

Den boken (källan) finns inte sedan tidigare.

Ställ markören på Burlöv och klicka på Ny källa.

| ili ny hänyisning eller källa                   |                                          |
|-------------------------------------------------|------------------------------------------|
| hund                                            | 焸 Egenskaper för källa                   |
| oland senast använda källor eller hänvisningar. | Titel m.m.                               |
| r isningar                                      | Kort titel:                              |
|                                                 | Fullständig <u>t</u> itel (kan utelämnas |
| Översta gruppen                                 |                                          |
| 📲 Kyrkoarkiv                                    |                                          |
| Halmöhus län (M)                                |                                          |
| Burlöv (M) CI:6 (1817-1859)                     |                                          |
| <b>20</b>                                       | F. 6.11                                  |

8

Och kopiera in Burlöv (M) FI:3 (1895-1909)

| 🔢 Egenskaper för källa                                                        |      |
|-------------------------------------------------------------------------------|------|
| Titel m.m.                                                                    |      |
| Kort titel: Burlöv (M) FI:3 (1895-1909)                                       |      |
| Fullständig <u>t</u> itel (kan utelämnas om den korta titeln är tillräcklig): |      |
|                                                                               |      |
|                                                                               | )))) |
| Klicka på OK.                                                                 |      |
| Malmöhus län (M)                                                              |      |

Skapa ny hänvisning genom att klicka på Ny hänvisning.

Burlöv (M) FI:3 (1895-1909) Burlöv (M) CI:6 (1817-1859)

Skriv in sidhänvisning och kopiera in Bild-Id.

| 🙄 Egenskaper för källhänvisning                                                         | – 🗆 X    |
|-----------------------------------------------------------------------------------------|----------|
| Hänvisning i källan                                                                     | 🗸 ОК     |
| Prefix: Hänvisningstext:                                                                | X Avbryt |
| Datum:    Kvalite <u>t</u> : Ingen bedömning                                            |          |
| Koppling   Koppla till: ArkivDigital   Visa Ta bort   Bild- <u>I</u> d: v184525.b59.s55 | Ändrad:  |

Klicka på OK.

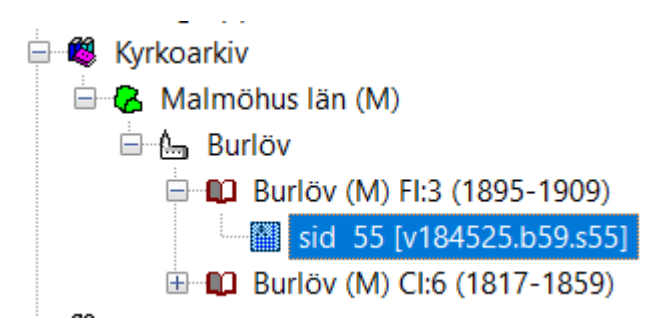

Klicka på OK. Och du kommer tillbaka till Dödsnotisen.

K<u>ä</u>lla: Burlöv (M) FI:3 (1895-1909) sid 55

Klicka på OK och du kommer tillbaka till Personöversikten.

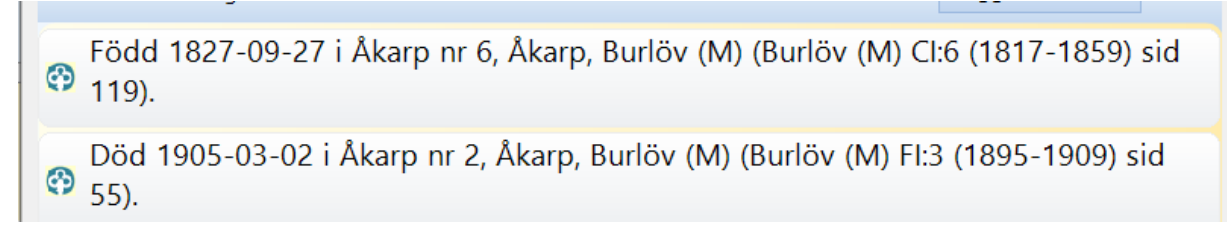

Personöversikten har inget OK för att stänga.

## REDIGERA KÄLLTRÄDET

Genom att klicka på den kan du redigera källträdet.

କ୍ଷ

<mark>-</mark>Q-

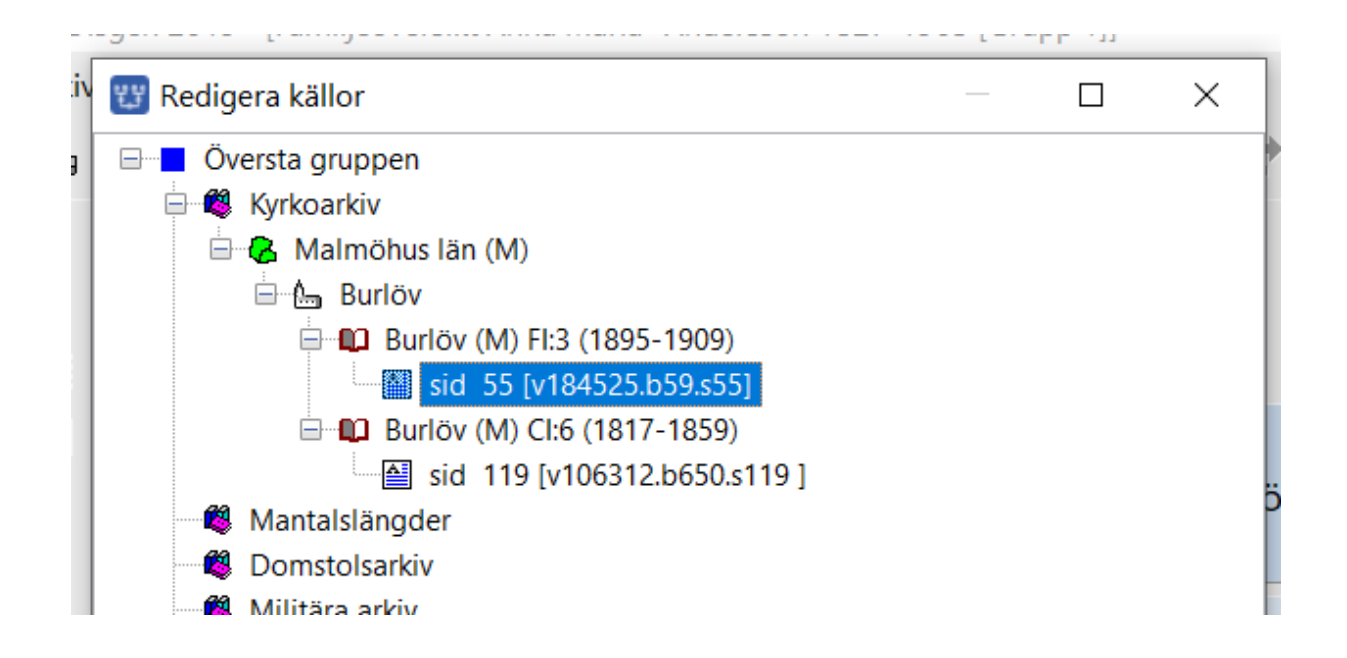

Genom att högerklicka på ett element kan du ändra (t.ex. en felskrivning), ta bort. Du kan även flytta något genom att välja Klipp ut och sedan Klistra in på samma nivå eller Klistra in på nästa nivå.

Längst ner finns Vilka använder denna källa?, användbart för att kolla innan man t.ex. tar bort en källa.

Visst vet du att plus-tecknet visar att där finns fler element. Minustecknet visar att alla element syns. Som du ser så har jag även muntliga källor.

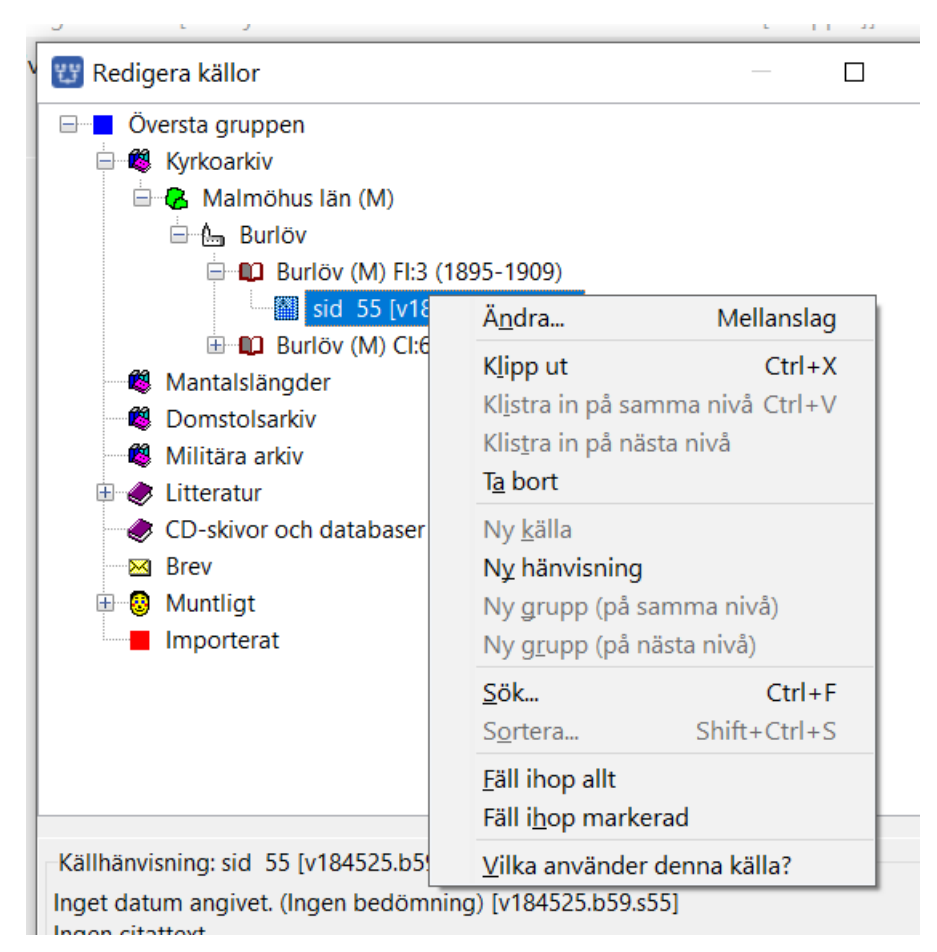

10

# INKOPIERING FRÅN ARKIVDIGITAL

| C   S   Fullskärm   Bokmärk   Skriv ut   C     Rotera +90°   Fullskärm   Bokmärk   Skriv ut   Kop     Kopiera källhänvisning   alt+1     Kopiera ren källhänvisning   alt+2     Kopiera genväg (aid)   alt+3 |                            |                       |         |          | ~   |
|----------------------------------------------------------------------------------------------------|----------------------------|-----------------------|---------|----------|-----|
| Kopiera källhänvisning alt+1<br>Kopiera ren källhänvisning alt+2                                                                                                    | C<br>Rotera +90°           | <b>X</b><br>Fullskärm | Rokmärk | Skriv ut | Kop |
| Kopiera källhänvisning alt+1<br>Kopiera ren källhänvisning alt+2                                                                                                    |                            |                       |         |          |     |
| Kopiera källhänvisning alt+1<br>Kopiera ren källhänvisning alt+2                                                                                                    | u . 50   141               |                       |         |          |     |
| Kopiera ren källhänvisning alt+2                                                                                                    | Kopiera källhänvisning     |                       |         | alt+1    |     |
| (oniera genväg (aid) alt+3                                                                                                    | Kopiera ren källhänvisning |                       |         | alt+2    |     |
|                                                                                                    | Koniera genväg (aid)       |                       |         | alt+3    |     |

**Död** (med **ren** källhänvisning och genväg)

Burlöv (M) FI:3 (1895-1909) Bild 59 / sid 55 v184525.b59.s55

Gift (med hela källhänvisningen)

Burlöv (M) CI:6 (1817-1859) Bild 200 / sid 31 (AID: v106312.b200.s31, NAD: SE/LLA/13050)

## Kopiera i Arkiv Digital med följande val

| Källhänvisning        | alt+1 | Burlöv (M) CI:6 (1817-1859) Bild 650 / sid 119<br>(AID: v106312.b650.s119, NAD: SE/LLA/13050) |
|-----------------------|-------|-----------------------------------------------------------------------------------------------|
| Ren källhänvisning    | alt+2 | Burlöv (M) CI:6 (1817-1859) Bild 650 / sid 119                                                |
| Genväg (aid) koppling | alt+3 | v106312.b650.s119                                                                             |

Lars Hällstig

Så här ser det ut när du är färdig med övningssläkten.

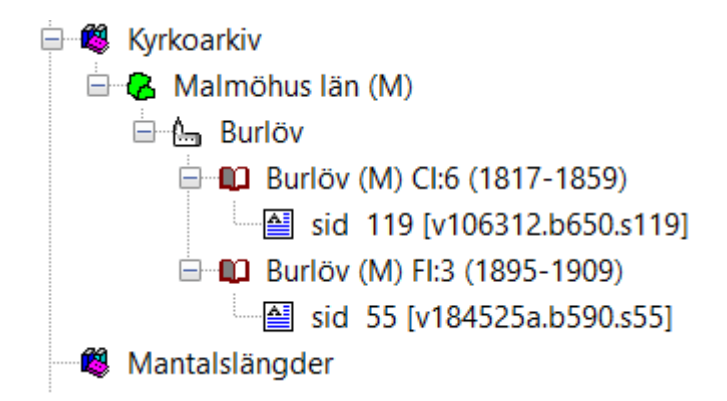

## Om du vill läsa mer om källträdet

På sidan <u>https://www.dis.se/kallor</u> finns en instruktion. De gör fler grupper.

## Ditt eget träd i Västerbotten

Det här är mitt källträd men du ska naturligtvis bara fylla i delar som du själv har användning för.

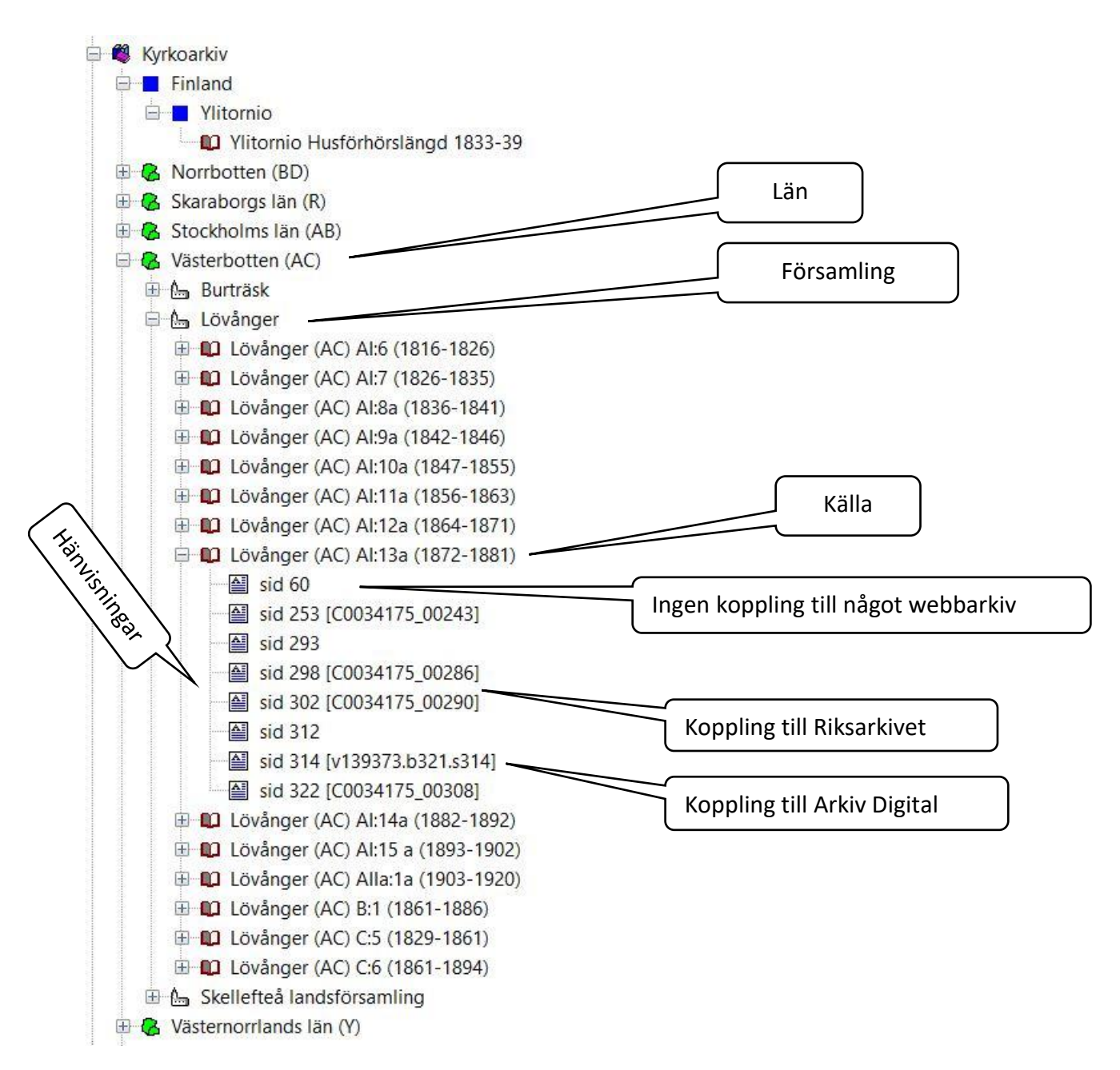

Källhänvisningen ser lite olika ut i Arkiv Digital och hos Riksarkivet.

### Arkiv Digital

Burlöv (M) CI:6 (1817-1859) Bild 200 / sid 31 (AID: v106312.b200.s31, NAD: SE/LLA/13050)

Riksarkivet (här är det inte lika lätt att kopiera in källan, observera att Bild-ID ser annorlunda ut) Burlövs kyrkoarkiv, Födelse- och dopböcker, SE/LLA/13050/C I/6 (1817-1859), bildid: C0064352\_00026, sida 31 Lars Hällstig Källträdet i Disgen 2020-01-20